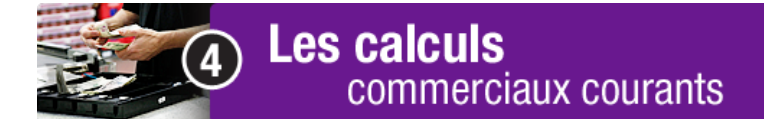

La petite caisse – partie A

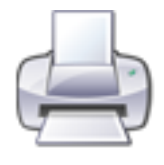

Avant de commencer cette tâche, imprime cette page pour suivre plus facilement les directives données. Dans le menu en haut de la page écran, clique sur *Fichier>Imprimer*.

Télécharge et enregistre le fichier Excel nommé «petite caisse».

Double clique sur ce fichier Excel nommé «petite caisse».

Le logiciel Excel est ouvert. Dans la barre des menus, clique sur *Fichier*> *Enregistrer sous.* 

Dans la fenêtre de dialogue *Enregistrer sous*, tape *petite caisse 1* dans le champ *Nom de fichier*. Clique sur le bouton *Enregistrer*.

Tu es maintenant prêt à modifier le fichier.

Clique dans la cellule Nom de votre société, écris La Compagnie Toutpourvous

Remplis le registre en te servant des informations suivantes, les formules sont déjà inscrites, les calculs se feront automatiquement :

- le 1 février 2013 : en caisse, 25,00 \$
- le 10 février 2013 : achat d'une caisse d'eau 3,37 \$
- le 20 février 2013 : achat de timbres, 6,00 \$
- le 1 mars 2013 : remboursement (pour remplacer ce qui a été dépensé), 9,37 \$
- le 3 mars 2013 : achat de café, lait et biscuits 14,42 \$.